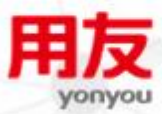

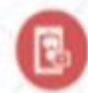

B

# iUAP企业互联网开放平台

**iUAP AE V2.3** 

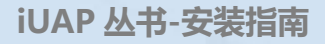

### 版权

©2015用友集团版权所有。

未经用友集团的书面许可,本发版说明任何整体或部分的内容不得被复制、复印、翻译或缩减以用于任何目的。本发版说明的内容在未经通知的情形下可能会发生改变,敬请 留意。请注意:本发版说明的内容并不代表用友软件所做的承诺。

# 目录`

| 版材 | Z                 |                                 | . 2            |
|----|-------------------|---------------------------------|----------------|
| 1  | 概述                | <u>.</u>                        | . 4            |
| 2  | 简介                |                                 | . 4            |
| 3  | 服务                | ·器环境配置要求                        | . 4            |
| 3  | 8.1<br>8.2<br>8.3 | 操作系统平台<br>应用规模硬件配置推荐<br>数据库支持状况 | .4<br>.5<br>.5 |
| 4  | 安装                | 盘对应清单                           | . 6            |
| 4  | .1                | 安装盘文件列表                         | . 6            |
| 5  | 产品                | 介绍                              | . 6            |
| 5  | .1                | 安装文件介绍                          | .6             |
| 5  | .2                | 部署架构介绍                          | . 7            |
| 5  | .3                | 界面介绍                            | . 8            |
| 6  | 安装                | 部署                              | . 8            |
| 6  | 5.1               | 准备 JDK                          | . 8            |
| 6  | 5.2               | 准备数据库                           | .9             |
| 6  | 5.3               | 安装部署                            | .9             |
| 6  | 5.4               | 注意事项                            | 11             |
| 7  | 产品                | 卸载                              | 11             |

### 1 概述

本安装指南主要包含以下几部分内容:

- 安装 CDC 2.3 时,对系统软件、硬件配置、数据库的支持与调整的要求。
- 如何卸载 CDC2.3。

### 2 简介

本文描述如何安装 UAP CDC。

UAP CDC 是基于日志分析和消息中间件技术,内部具有高缓存,高并发的架构,实现了高性能的增量式实时数据集成和灵活的部署模型。

标准安装过程如下:

- 1、确定环境以及相关资源,如网络连接、数据库、数据库补丁、操作系统版本、操作系统补丁等。
- 2、参考相关环境安装要求,调整系统相关参数和 JDK。
- 3、复制或下载安装包文件,解压缩安装包文件。
- 4、根据具体环境,数据库进行相关部署。
  - [返回页首]

### 3 服务器环境配置要求

### 3.1 操作系统平台

| 服务器操作系统                 | 版本(补丁)                            | JDK 版本               |
|-------------------------|-----------------------------------|----------------------|
| Linux-RedHat(x64,多核)    | Enterprise AS5 update 4 以上        | ufjdk/SUN JDK 1.7051 |
| Linux – SUSE(x64,多核)    | SUSE 10 sp2 以上                    | ufjdk/SUN JDK 1.7051 |
| Linux-中标麒麟              | Advanced Server 6.0               | ufjdk/SUN JDK 1.7051 |
| Windows 2008 R2(x64,多核) | Windows 2008 R2 Enterprise x64 R2 | ufjdk/SUN JDK 1.7051 |
|                         | 以上                                |                      |

注意**:** 

没有明确指定的安装平台不建议使用。

### [返回页首]

### 3.2 应用规模硬件配置推荐

简明硬件建议表,本表所写关键硬件要求以 Intel Xeon 3.0G 为标准计算:

| TPS         | 200-400 |        | 400   | -500   | >500 |          |  |
|-------------|---------|--------|-------|--------|------|----------|--|
| 数据库类型       | ORACLE  | ORACLE | GBASE | ORACLE | GBAS | E ORACLE |  |
| CPU 数量(物理核) | 8       | 8      | 16    | 16     | 16×2 | 16×2     |  |
| 内存配置(G)     | 16      | 16     | 32    | 32     | 64   | 32       |  |

- 注意:
  - TPS:每秒向数据库中提交的事务数量
  - 此处硬件配置是指 CDC 服务单独部署的,而不是与源端和目标端部署在一起的配置。如果部署到一起,请提高配置。
  - 表中的 CPU 数量指的是物理核心数,8 核对应为 2Cx4core。

### [返回页首]

### 3.3 数据库支持状况

| 源端数据库类型                                     | Windows | Linux | Solaris10 以上 | AIX5.3 以上 |
|---------------------------------------------|---------|-------|--------------|-----------|
| ORACLE Enterprise/Standard Edition 10.2.0.4 | Y       | Y     | Y            | Y         |
| ORACLE Enterprise/Standard Edition 11.2.0.3 | Y       | Y     | Y            | Y         |

| 目标数据库类型                                     | Windows | Linux | Solaris10 以上 | AIX5.3 以上 |
|---------------------------------------------|---------|-------|--------------|-----------|
| GBASE 8.5.1.2                               | Ν       | Y     | Ν            | Ν         |
| ORACLE Enterprise/Standard Edition 11.2.0.4 | Y       | Y     | Y            | Y         |

注意**:** 

- ORACLE 数据库如果需要 RAC 技术,请联系 UAP 开发支持部。
- 具体数据库参数配置,请参考技术红皮书。

#### [返回页首]

### **iUAP**企业互联网开放平台

### 4 安装盘对应清单

#### 4.1 安装盘文件列表

| 盘名        | 根目录               | 二级目录                           |  |  |  |  |
|-----------|-------------------|--------------------------------|--|--|--|--|
|           |                   | uap-cdc-server.zip             |  |  |  |  |
|           | uap_cdc           | uap-cdc-agent.zip              |  |  |  |  |
|           |                   | UAP-CDC-Management-Console.zip |  |  |  |  |
|           |                   | v10.5 ntx64 server t.zip       |  |  |  |  |
| 用友AE v2.3 | db2b1u_uap        | v10.5 linuxx64 server_t.tar.gz |  |  |  |  |
|           |                   | v10.5 aix64 server t.tar.gz    |  |  |  |  |
|           | 用友AE V2.3发版说明.pdf |                                |  |  |  |  |
|           | 用友AE V2.3操作手册.pdf |                                |  |  |  |  |
|           | 用友AE V2.3安装指南.pdf |                                |  |  |  |  |

安装文件包括三个压缩包,如下图所示:

|   | 📓 uap-cdc-server. zip            | 2015/7/27 16:58 | ZIP 文件 | 75,866 KB  |
|---|----------------------------------|-----------------|--------|------------|
|   | 📧 VAP-CDC-Management-Console.zip | 2015/7/27 16:56 | ZIP 文件 | 160,076 KB |
|   | 📾 uap-cdc-agent. zip             | 2015/7/27 16:56 | ZIP 文件 | 31,874 KB  |
| 解 | 压缩后,得到如下文件夹:                     |                 |        |            |

| J. | uap-cdc-server             | 2015/7/28 | 14:53 | 文件夹 |
|----|----------------------------|-----------|-------|-----|
|    | VAP-CDC-Management-Console | 2015/7/28 | 14:53 | 文件夹 |
|    | uap-cdc-agent              | 2015/7/28 | 14:53 | 文件夹 |

▶ UAP-CDC-Manager-Console: 客户端的部署文件

➤ uap-cdc-agent: agent 端的部署文件

▶ uap-cdc-server: server 端的部署文件,包括消息中间间的部署文件夹\\Uap-cdc-server\mg

### 5 产品介绍

### 5.1 安装文件介绍

安装文件包括三个压缩包,如下图所示:

| 📧 uap-cdc-server. zip            | 2015/7/27 16:58 | ZIP 文件 | 75,866 KB  |
|----------------------------------|-----------------|--------|------------|
| 📧 UAP-CDC-Management-Console.zip | 2015/7/27 16:56 | ZIP 文件 | 160,076 KB |
| 📓 uap-cdc-agent. zip             | 2015/7/27 16:56 | ZIP 文件 | 31,874 KB  |

解压缩后,得到如下文件夹:

### **iUAP**企业互联网开放平台

| 鷆 uap-cdc-server             | 2015/7/28 14:53 | 文件夹 |
|------------------------------|-----------------|-----|
| 鷆 VAP-CDC-Management-Console | 2015/7/28 14:53 | 文件夹 |
| 鷆 uap-cdc-agent              | 2015/7/28 14:53 | 文件夹 |

- ▶ UAP-CDC-Manager-Console: 客户端的部署文件
- ▶ uap-cdc-agent: agent 端的部署文件
- ▶ uap-cdc-server: server 端的部署文件,包括消息中间间的部署文件夹\\Uap-cdc-server\mg

#### 5.2 部署架构介绍

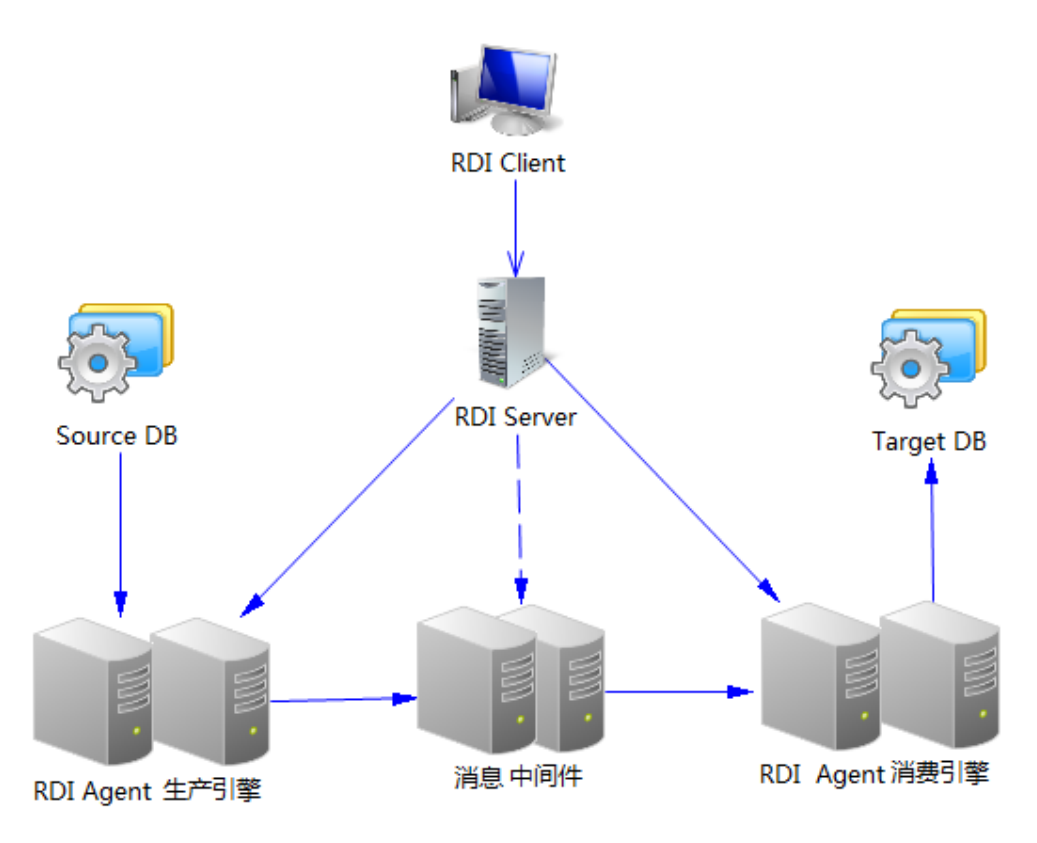

图: UAP CDC 部署架构图

如上图所示,UAP CDC 的部署包括 agent 端、server 端、client 端及消息中间件四大部分。可以部署在 一台电脑上,也可以分别部署一台电脑上,即生产引擎的代理部署一台电脑,消费引擎的代理部署一台电 脑,消息中间件部署一台电脑,server 端和 client 端都各自部署一台电脑。

UAP CDC 既可以部署在 windows 系统下,又可以部署在 linux 系统下。同 windows 系统的部署方法相同,在 linux 系统部署对应的.sh 文件即可。

### 5.3 界面介绍

| 1 Data Integration Designer - (没有名称) |                 |             |        | -      | The second second second second second second second second second second second second second second second s | and the second second s |                           |        |                   | - 0 - X |
|--------------------------------------|-----------------|-------------|--------|--------|----------------------------------------------------------------------------------------------------|----------------------------------------------------------------------------------------------------|---------------------------|--------|-------------------|---------|
| 文件(F)运行(R)视图(V)帮助(H) 莱               | 单栏              |             |        |        |                                                                                                    |                                                                                                    |                           |        |                   |         |
| 🗿 \land 🖮 🗏 🖶 🖂 🕒 😐                  | ) 🗟 🛍 功能栏       |             |        |        |                                                                                                    |                                                                                                    |                           | 服务器    | 地址: 127.0.0.1:660 | 0 🔶     |
| Q                                    |                 |             |        |        |                                                                                                    |                                                                                                    |                           |        | 属性                |         |
| 4 @ 数据源                              |                 |             |        |        |                                                                                                    |                                                                                                    |                           |        | 属性                | 值       |
| 4 🗐 src                              |                 |             |        |        |                                                                                                    |                                                                                                    |                           |        |                   |         |
| 📷 yinqin                             |                 |             |        |        |                                                                                                    |                                                                                                    |                           |        |                   |         |
| a 🗐 tar                              | -               | - 0         |        | 48     |                                                                                                    | 0                                                                                                    | <b>C</b> 20               |        |                   |         |
| 235                                  | L               | <b>"</b> ]ā | -      |        |                                                                                                    | ₹ →                                                                                                    |                           |        |                   |         |
| 4 🍓 表对比                              | src             | yinqin      |        | mq     | yinqin                                                                                                    | _Filter1                                                                                                    | tar                       |        |                   |         |
| 🔤 duibi                              |                 |             |        |        |                                                                                                    |                                                                                                    |                           |        |                   |         |
|                                      |                 |             |        |        |                                                                                                    |                                                                                                    |                           |        |                   |         |
|                                      |                 |             |        |        |                                                                                                    |                                                                                                    |                           |        |                   |         |
|                                      |                 |             |        |        |                                                                                                    |                                                                                                    |                           |        |                   |         |
|                                      |                 |             |        |        |                                                                                                    |                                                                                                    |                           |        | 属性                | 面板      |
| 守肌囬权                                 |                 |             |        |        |                                                                                                    |                                                                                                    |                           |        |                   |         |
|                                      |                 | 拓扑图视图面      | 版      |        |                                                                                                    |                                                                                                    |                           |        |                   |         |
|                                      | 运行状态 运行日志       |             |        |        |                                                                                                    |                                                                                                    |                           |        |                   |         |
|                                      | 源表              | 目标表         | 目标铸缺少项 | 目标端多出项 | 目标端不同项                                                                                                    | 相同项                                                                                                    | 错误信息                      | 执行时    |                   |         |
|                                      | AEDI_DEMO.CLASS | rdisa.class | 0      | 0      | 0                                                                                                    | 0                                                                                                    | uap.ae.rdi.server.tabcomp | 2014-0 |                   |         |
|                                      |                 |             |        |        |                                                                                                    |                                                                                                    |                           |        |                   |         |
|                                      |                 |             |        |        |                                                                                                    |                                                                                                    |                           |        |                   |         |
|                                      |                 |             |        |        |                                                                                                    |                                                                                                    |                           | _      |                   |         |
|                                      |                 | 运行          | 状态和运行  | f日志面板  |                                                                                                    |                                                                                                    |                           |        |                   |         |
|                                      |                 |             |        |        |                                                                                                    |                                                                                                    |                           |        |                   |         |
|                                      |                 |             |        |        |                                                                                                    |                                                                                                    |                           |        |                   | 67      |
|                                      | •               |             |        |        |                                                                                                    |                                                                                                    |                           | F      | •                 |         |
| 登录状态: 斋线                             |                 |             |        |        |                                                                                                    |                                                                                                    |                           |        |                   |         |
|                                      |                 | 100         |        | 100    |                                                                                                    |                                                                                                    |                           | _      |                   |         |

备注:

▶ 导航面板:如下图所示,左侧的是以数据源为维度的浏览图;右侧的是以作业为维度的浏览图。选择

按钮 ①可以在两种视图中切换。

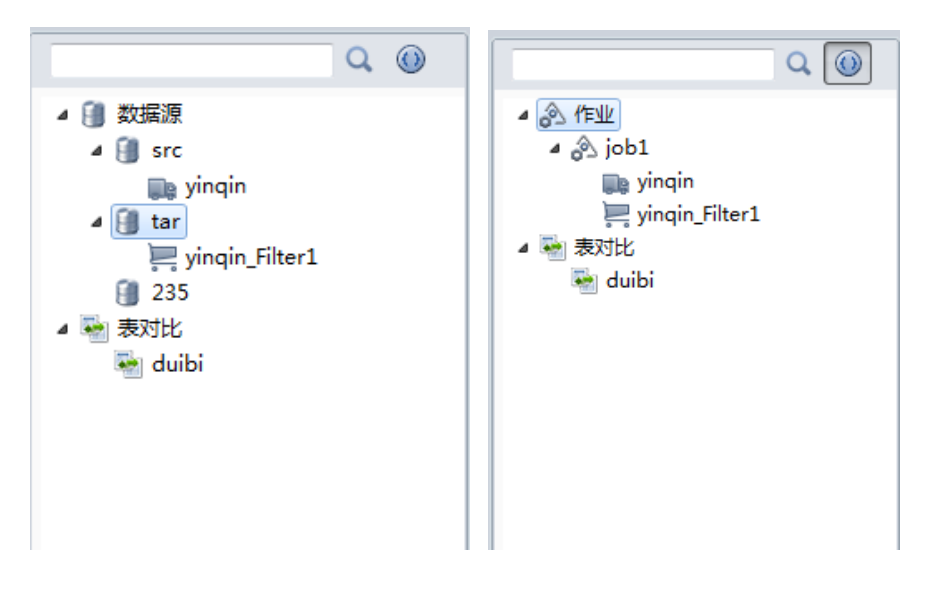

### 6 安装部署

### 6.1 准备 JDK

1. 安装 JDK。

注意:安装 1.7051 版本,安装路径不要有空格及中文。

2. 配置环境变量 JAVA\_HOME,如下图所示:

| 编辑用户变量           | ×                   |
|------------------|---------------------|
| 变 <b>里</b> 名(M): | JAVA_HOME           |
| 变重值(⊻):          | C:\Java\jdk1.7.0_51 |
|                  | 确定取消                |

3. 配置环境变量 Path,在最后面加上,注意分号:

;%JAVA\_HOME%\bin;%JAVA\_HOME%\jre\bin

### 6.2 准备数据库

安装数据库 Oracle, 略。

安装数据库 GBase, 略。

安装数据库 DB2BLU,详情如下。

说明:安装步骤仅限于 UAP 提供的 DB2BLU 的安装包,非 UAP 提供的安装包则不适用于此文档。具体安装步骤可查看每个压缩包中的 readme

1. 在 win2008 上安装 DB2BLU,安装文件为: v10.5\_ntx64\_server\_t.zip

2. 在 RH64 上安装 DB2BLU,安装文件为:v10.5\_linuxx64\_server\_t.tar.gz

3. 在 AIX 上安装 DB2BLU,安装文件为: v10.5\_aix64\_server\_t.tar.gz

### 6.3 安装部署

下面介绍两种常用的部署方案:一种方案是都部署在一台电脑上;另外一种是部署在多台电脑上。

#### 一、 部署在一台电脑上:

step1. 解压缩安装文件,得到下面所示:

| 📙 uap-cdc-server            | 2015/7/28 14:53 | 3 文件夹 |
|-----------------------------|-----------------|-------|
| 📙 VAP-CDC-Management-Consol | 2015/7/28 14:53 | 3 文件夹 |
| 📙 uap-cdc-agent             | 2015/7/28 14:53 | 3 文件夹 |

step2. 启动服务端、消息中间件和客户端:

\\uap-cdc-agent\bin\ start-agent.bat

\\uap-cdc-server\bin\ start-mq.bat 和 start-server.bat

step3. 启动主应用程序:

\\UAP-CDC-Manager-Console\ Data Integration Designer.bat

step4. 出现如下界面,输入服务器地址,登录。

| な Data Integration Designer - 设有名称)                                                                                                    |                       |
|----------------------------------------------------------------------------------------------------|-----------------------|
| 文件(F) 运行(R) 视圈(V) 帮助(H)                                                                                                    |                       |
|                                                                                                    | 服务器地址: 127.0.0.1:6600 |
|                                                                                                    |                       |
|                                                                                                    |                       |
| (1) 表示: 表示: (1) 表示: (1) hon: (1) hon: (1) hon |                       |
|                                                                                                    |                       |
|                                                                                                    |                       |
|                                                                                                    |                       |
|                                                                                                    |                       |
|                                                                                                    |                       |
|                                                                                                    |                       |
|                                                                                                    |                       |
|                                                                                                    |                       |
|                                                                                                    |                       |
|                                                                                                    |                       |
|                                                                                                    |                       |
|                                                                                                    |                       |
|                                                                                                    |                       |
|                                                                                                    |                       |
|                                                                                                    |                       |
|                                                                                                    |                       |
|                                                                                                    |                       |
|                                                                                                    |                       |
|                                                                                                    | 61                    |
|                                                                                                    |                       |
| 登录状态: 高线                                                                                                    |                       |
|                                                                                                    |                       |

### 二、 部署在多台电脑上:

计划部署在四台电脑上,如下图所示:

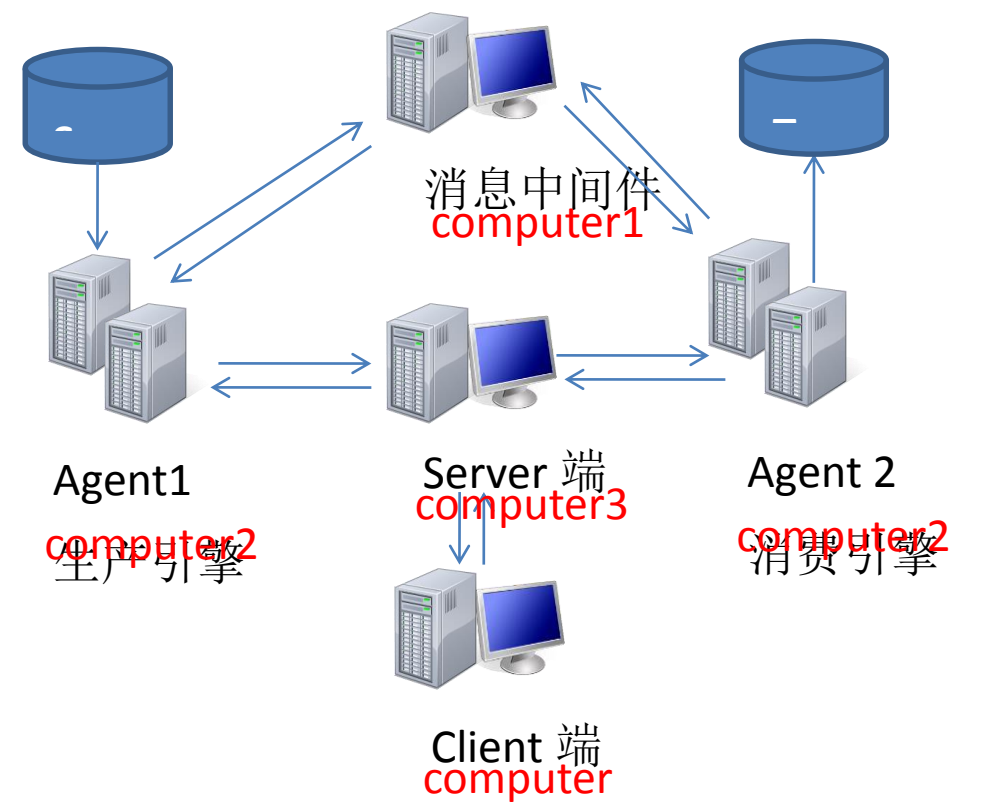

step1. 消息中间件部署:

解压缩 Uap-cdc-server 文件,将文件夹的<u>\\Uap-cdc-server\mq</u>部署在一台电脑上,并启动 <u>\\mq\apache-activemq-5.5.0\bin\activemq.bat</u>文件。

注意端口号,监控台端口号为 61616,生产引擎和消费引擎端口号为 8161,可以在 mq.xml 文件中配置。

step2. Server 端部署:

解压缩 Uap-cdc-server 文件, 启动<u>\\Uap-cdc-server\bin\</u>文件夹下的 start-mq.bat 和 start-server.bat 文件。 step3. Agent 部署

### **iUAP**企业互联网开放平台

解压缩 Uap-cdc-agent 文件,启动<u>\\Uap-cdc-agent\bin\</u>文件夹下的 start-agent.bat

#### step4. Client 端部署

解压缩 UAP-CDC-Manager-Console 文件, 启动<u>\\UAP-CDC-Manager-Console\</u>文件夹下的 Data Integration Designer.bat, 出现主界面, 输入服务器地址, 登录即可。

### 6.4 注意事项

由于 RMI 通信在 linux 下需要需要绑定 IP,所以 UAP CDC 在 linux 需要做以下配置修改:

1.在 CDC server 端配, Config 文件夹下的 uap-cdc-server.properties 中的 rmi.registryHost=127.0.0.1,将 127.0.0.1 替换 为本机 IP (例 20.10.80.24)。

2.在 MQ,转到 bin 文件夹下编辑 active\_mq 文件,在 invoke\_start 方法的 ACTIVEMQ\_OPT 中添加 -Djava.awt.headless=true -Djava.rmiserver.hostname=20.10.80.24 (其中 20.10.80.24 为 MQ 所在服务器本机 IP)。

3.CDC Agent 端, Config 文件夹下的 uap-cdc-agent.properties 中的 rmi.registryHost=127.0.0.1,将 127.0.0.1 替换为本机 IP (例 20.10.80.22)。

### 7 产品卸载

UAP CDC 2.1 产品卸载相对简单,用户只需把对应的产品文件删除即可。

[返回页首]